## 3月3日 実践A 講義記録

「令和2年度総会議事録次第」からプレゼン用の Power point を作成する

・アウトラインレベルを設定する

- ① 前回作成した「こむ・コム塾」令和2年度総会議事次第を開く
- ② 書式・ルビ・段組の設定をすべてクリア(削除する)→ベタ打ち状態にする 文書全部選択→ホームタブのすべての書式をクリア セクション区切り→Delete ふりがな→ルビの解除
- ③ [表示]→「文書の表示」の「アウトライン表示」
  文書を全部選択→本文の左横の←をクリック→全体がレベル1になる
- ④ レベルを設定する段落にカーソルを置き、スライド1枚のタイトルに表示する項目を「レベル Ⅰ」に、その他のコンテンツは「レベル2」に設定する その他のコンテンツにカーソルを置き、レベル1の右横の→をクリック→レベル2になる 同じ動作の繰り返しは F4
- ⑤ 名前を付けて保存 WORD のアウトラインモードでは、情報を箇条書きで一覧できるので、階層を考えながら 全体像を作ることができる。

☆WORD の表示モード(プリント:文書の表示モード参照)

WORD にはフォーカスモード、閲覧モード、印刷レイアウトモード・・・がある

 ⑥ クイックアクセスツールバーの「Micrsoft PowerPointに送信」をクリック→PowerPoint が起動する
 WORD のクイックアクセスツールバーに「Micrsoft PowerPointに送信」を設定:
 オプション→その他のコマンド→リボンにないコマンド→「Micrsoft PowerPoint…」 →追加→OK

・ワードで作成した「総会議事次第」を利用してプレゼンの資料を作る

- ※アウトラインからスライド: PowerPoint は WORD で作成した文書をそのまま PowerPointのスライドに取り込むことができる
- ② 最初のスライドをスライドのレイアウトから「タイトルスライド」を選び、サブタイトルは日付と なる

☆コロナウイルスの家庭でできる予防対策ハンドブックについて

- ① 『新型ウイルス「家庭でできる予防対策」ハンドブック』で検索
- ② 東北医科薬科大学病院の「ハンドブック」をダウンロード
- ③ ファイルを保存しておく
- ④ 出典を明記すれば、プリントして配布も OK
- ⑤ ダウンロードできない場合は Youtube で見ることができる(Youtube を WORD や PowerPoint に挿入することもできる)

ito